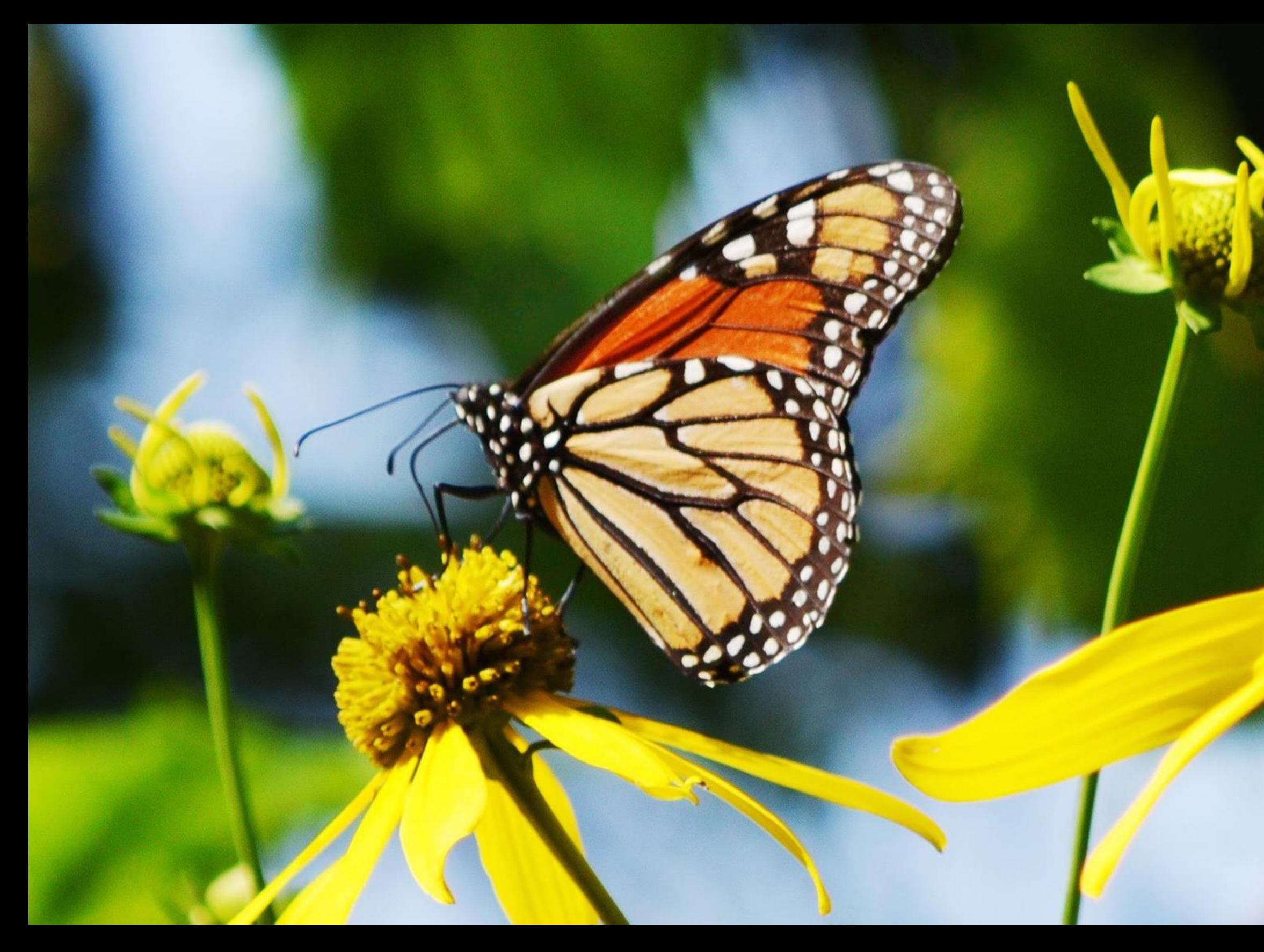

Photo Credit: Mark Rogovin

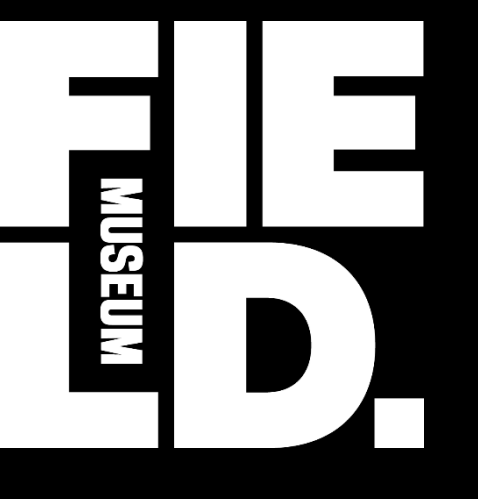

# ROW Habitat Database

Rights of Way as Habitat Working Group Meeting

Mark Johnston, Ph.D. GIS Manager and Conservation Ecologist mjohnston@fieldmuseum.org

Karen Klinger GIS Specialist kklinger@fieldmuseum.org

September 9, 2019

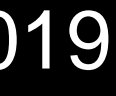

### Outline

- Database Overview and Status
- Setting Up an Account
- How to Use the Database
  - Data Capture
  - Data Import
  - Data Analysis
  - Data Sharing & Collaboration
- Next Steps

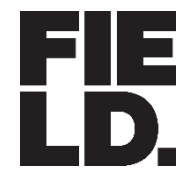

## **Purpose of the Habitat Database**

- Central repository for tracking habitat and management activities
- Facilitate conservation collaborations and partnerships
- Communicating with stakeholders and the public
- Reporting mechanism to support CCAA compliance
- Data collection system with ready to use field applications

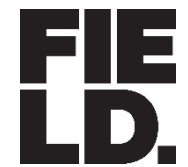

## **Status of the Database**

- Database is Operational
  - Customized secure access to a shared database
  - Data Sharing to Facilitate Collaborations
  - Field Data Collection Tools (e.g. Survey123 and Collector)
- In Development:
  - Informational Website with Database Materials/Links
  - Public and Private Dashboards for Reporting
  - Geoprocessing Tools for Import and Analysis
- Currently Supports 10 Enrolled Organizations
- Ready for More Organizations to Join!

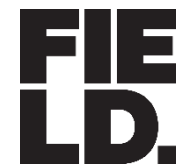

## How to Set Up an Account

- 1. Fill out the intake questionnaire
  - https://tinyurl.com/ROW-intake
- 2. Field Museum "deploys" your organization
  - Manager and fieldworker groups are created
  - Maps and field apps are enabled
  - User accounts established
- 3. Meet with Field Museum
  - Review organization needs
  - Demonstrate how to use database

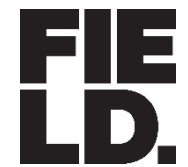

## Intake Questionnaire

### Account Setup

- Organization Name
- Account Admin
- Data Manager

### **ROW Database Intake Questionnaire**

### Welcome! We are gathering information for setting up your initial data access to the ROW Geospatial Database System. This is not a general survey.

Consolidated organization or subsidiary name.\*

Characters used: 0 (minimum 4). Characters used: 0 out of 15.

- 2. Your organization or subsidiary's full name for reporting out via websites and reports.\* This is also the name other organizations will see when setting up their collaborations.
- 3. Parent organization.

Only relevant if this organization or sub-division has a parent organization.

### 4. Add your organization's logo.

This will be used primarily for ArcGIS Online permission groups and reports (min resolution 400 x 400 pixels; max filesize 2 MB).

Browse..

### 5. Database Account Administrator \*

account.

| First Name | Last Name | Email Address | Phone Number |
|------------|-----------|---------------|--------------|
|            |           |               |              |

### 6. Data Manager \*

Primary contact that handles data management. Like the Account Administrator, this person has full access to all data and geospatial tools, and has the ability to invite existing ArcGIS Online users, but cannot add to, or edit, collaborations with other organizations. One person can serve as both Database Account Administrator and Data Manager. This user will be assigned a new account in the ROW ArcGIS Online System.

First Name

Last Name

Provide a short unique name or code to associate with all records in the account (maximum field size is 15 characters, minimum is 4, no spaces or numbers). NOTE: Large organizations should consider registering each participating daughter company or sub-division separately (especially if your organization maintains separate data or field management teams).

Primary contact for account administration decisions. This person has the ability to authorize new users and can set up and modify collaborations with other organizations. This user will be assigned an administrative

| mail  | Address |  |
|-------|---------|--|
| inten | nuurooo |  |

Phone Number

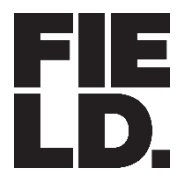

### **Account Setup**

- Organization Name
- Account Admin
- Data Manager
- Data Collection
- Field Staff

## Intake Questionnaire

- 7. Does your organization plan to collect pollinator habitat data this year? \*
  - O Yes
  - O No

8. How do you plan to collect field data for input in the database? \*

- O Using your own field data collection system
- Using the Survey123 and/or Collector for ArcGIS applications provided by the ROWHWG database
- O Using a combination of your own field data collection system and the applications provided by the ROWHWG database
- O Unknown

Will your organization need a new generic ArcGIS Online account for your field staff to share?\* Please indicate if a new ArcGIS Online user account is needed for collecting data using the Survey123 and/or Collector for ArcGIS applications provided by the ROWHWG database. This is intended for organizations that do not have an ArcGIS Online organizational account. Note: there are some limitations with concurrent edits and updates of spatial data.

|   | 3.1 |   |
|---|-----|---|
| ) | YOG | 2 |
|   | 100 | 2 |
|   |     |   |

O No

Please list field staff and their organizational ArcGIS Online account information If you are planning to use the ROWHWG's Survey123 and Collector for ArcGIS field applications for data collection and your field staff already have ArcGIS Online organizational accounts, please list each user's full name, email address, and ArcGIS Online account information so that they can be invited to join your organization's group folder. If your field staff share an organizational account, please list the contact information associated with the account. Additional users can be invited to your organization by the Data Manager (above) at a later date

| Socialed with the account. Additional users can be invited to your organization by the Data Manager (above) at a later date. |  |  |  |  |  |  |  |
|----------------------------------------------------------------------------------------------------|--|--|--|--|--|--|--|
| Contact 1 (optional)                                                                                                    |  |  |  |  |  |  |  |
| Contact 2 (optional)                                                                                                    |  |  |  |  |  |  |  |
| Contact 3 (optional)                                                                                                    |  |  |  |  |  |  |  |
| Contact 4 (optional)                                                                                                    |  |  |  |  |  |  |  |
| Contact 4 (optional)                                                                                                    |  |  |  |  |  |  |  |
|                                                                                                    |  |  |  |  |  |  |  |
| Contact 6 (optional)                                                                                                    |  |  |  |  |  |  |  |
| Contact 7 (optional)                                                                                                    |  |  |  |  |  |  |  |

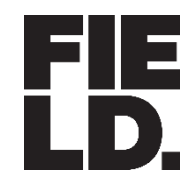

### Account Setup

- Organization Name
- Account Admin
- Data Manager
- Data Collection
- Field Staff
- Data Sharing

9. For each of your organization's data layers, please select what level of detail your organization will share with ALL of the organizations in the database (including other ROW organizations, contractors/consultants, nonregulatory partners). In subsequent questions, you will have the option to specify individual organizations that your organization will share more detailed data with. \*

Layers: Centerlines are polylines that indicate the location of rights-of-way features. Management Areas are where policy-level land management decisions (e.g., IVM) may exist. Sites are areas where direct conservation actions can be taken that are often more focused than system-wide land management practices. Pollinator Scorecard are plot locations where surveys are conducted to assess pollinator habitat. Data Sharing: None means that you will not be sharing any of the geographic or attribute data for the selected layer. This is the default for Centerlines. Basic means that you will share the geographic boundaries and limited attribute data for the selected layer. This is the default for Management Areas, Sites, and Pollinator Scorecard. Detailed means that you will share the geographic boundaries and detailed attribute data for the selected layer.

| Centerlines | Management Areas          | Sites                     | Pollinat |
|-------------|---------------------------|---------------------------|----------|
| O None      | O None                    | O None                    | O Non    |
| O Basic     | <ul> <li>Basic</li> </ul> | <ul> <li>Basic</li> </ul> | • Basi   |
|             | O Detailed                | O Detailed                | O Deta   |

For Centerlines, please specify which organizations, if any, your organization will share a Basic level of data with.

Select Organization

Select Sharing Level

-- Please Select --

O Basic

Add Another

For Management Areas, if None was selected in Question 9, please specify which organizations, if any, your organization will share a Basic or Detailed level of data with. If Basic was selected in Question 9, please specify which organizations, if any, your organization will share a Detailed level of data with.

Select Organization Name Select Sharing Level O Basic O Detailed -- Please Select -- • -- Please Select --Ameren ATC ComEd Duke Energy Idaho DOT Illinois DOT Fd Illinois Tollway organization will share a Detailed level of data with. or NIPSCO Wisconsin DOT 

### Intake Questionnaire

### tor Scorecard

91

IC.

ailed

elected in Question 9, please specify which organizations, if any, your organization will share a Basic or Detailed level of data with. If Basic was selected in Question 9, please specify which

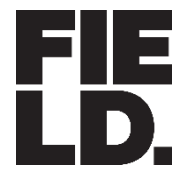

# **Deployed Organization Account**

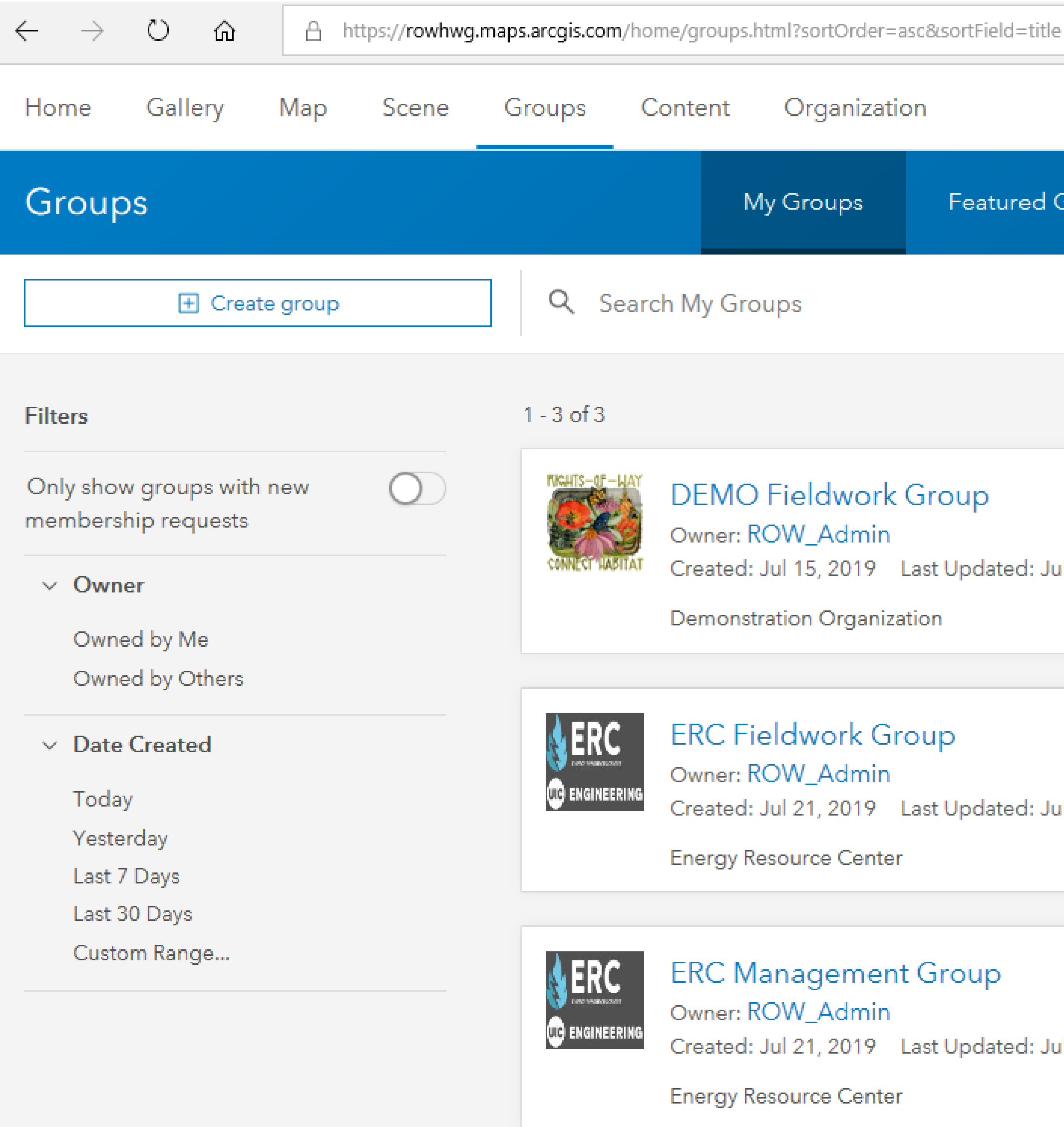

| 2           | □ ☆          |       | ∱≡            | l~                      | Ŕ             | ••• |
|-------------|--------------|-------|---------------|-------------------------|---------------|-----|
|             | Q            | Ĵ     | 1             | 0 0 0<br>0 0 0<br>0 0 0 | Q             |     |
| Groups      | My Orga      | iniza | ation         | 's Grou                 | ıps           |     |
|             |              |       |               | Ē                       | łţţ           |     |
|             |              |       |               |                         |               |     |
| ıl 19, 2019 | Viewable by: |       | မြု ၊<br>Grou | Leave G                 | bers          |     |
| ıl 21, 2019 | Viewable by: | Â     | ्म ।<br>Grou  | Leave G                 | iroup<br>bers |     |
|             |              |       |               |                         |               |     |
| ıl 21, 2019 | Viewable by: | ₽     | ۔ [] Grou     | _eave G                 | iroup<br>bers |     |

### **Permission Groups**

- Data Managers
- Fieldworkers

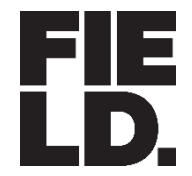

HOW TO USE THE DATABASE

# **Deployed Organization Account**

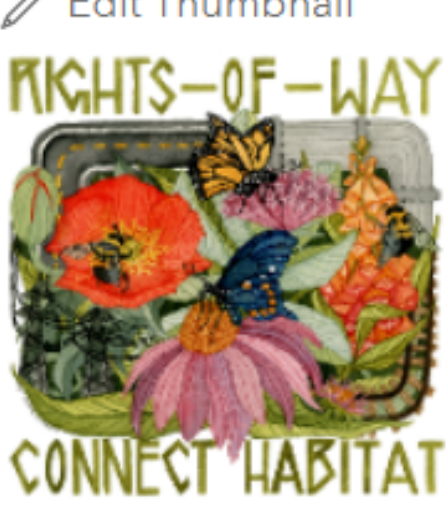

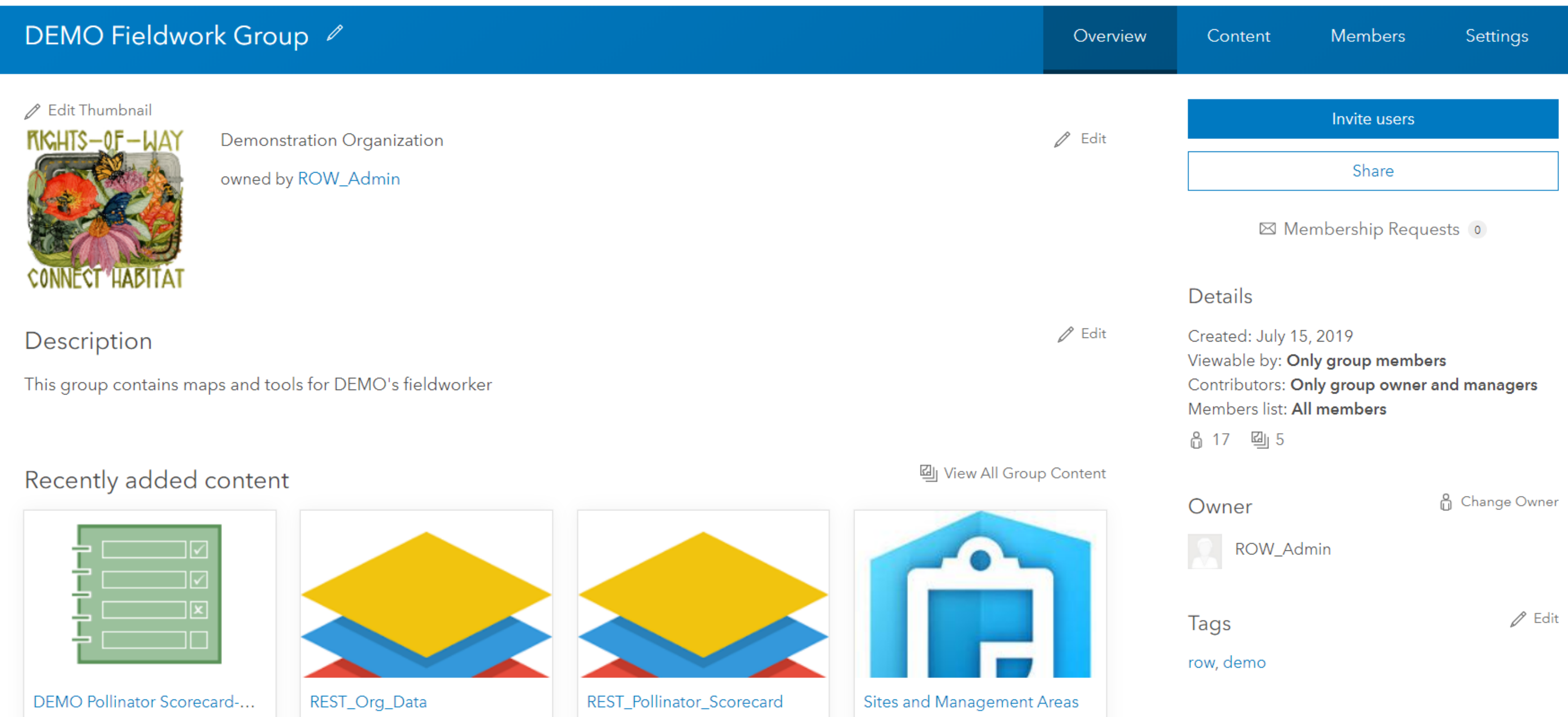

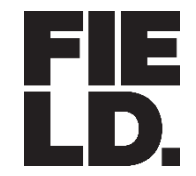

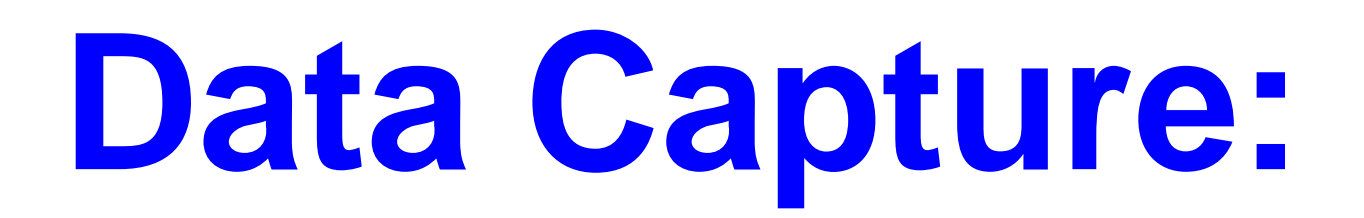

### **Excel Schema Spreadsheet**

|    | Α                   | В         | С        | D                     | E                  | F                            | G                    | н                |
|----|---------------------|-----------|----------|-----------------------|--------------------|------------------------------|----------------------|------------------|
| 1  | Feature Class Name  | Site      |          |                       |                    |                              |                      |                  |
| 2  | Feature Class Alias | Site      | Auto     | Кеу                   | Required           | Recommended for Field Use    |                      |                  |
| 3  |                     |           |          |                       |                    |                              |                      |                  |
| 4  | Field Name          | OBJECTID  | SHAPE    | Org_ID                | Site_ID            | SiteName                     | Location             | Status           |
|    |                     |           |          |                       |                    |                              |                      |                  |
| 5  | Field Alias         | OBJECTID  | SHAPE    | ROW Organization ID   | Site ID            | Site name                    | Site location        | Site status      |
| 6  |                     |           |          | •                     |                    | •                            | •                    |                  |
|    |                     |           |          |                       |                    |                              |                      | Is Site actively |
|    |                     |           |          |                       |                    |                              |                      | habitat, not act |
|    |                     |           |          | Organization's short  |                    |                              |                      | managed for ha   |
|    |                     |           |          | name, which will be   |                    |                              |                      | proposed area    |
|    |                     |           |          | provided to the       |                    |                              |                      | habitat manage   |
|    |                     |           |          | organization based on | For organization's | For organization's use: e.g. | Description of Site  | this an old area |
|    |                     |           |          | the POW Intake        | use to uniquely    | project name, general name   | location: o.g. milo  | hoop roplaced    |
| 7  | Notor               |           |          | Questionnaire         | identify Site      | of project location          | marker, structure ID | been replaced t  |
| 0  | Notes               |           |          | Questionnaire         | Identity Site      | of project location          | marker, structure iD | boundary (arch   |
| 0  | Palatad Table using |           |          |                       |                    |                              |                      |                  |
| ~  | Related Table Using |           |          |                       |                    |                              |                      |                  |
| 9  | Key                 |           |          |                       |                    |                              |                      |                  |
| 10 | Related FC          |           |          |                       |                    |                              |                      |                  |
| 11 |                     |           |          | <b>I-</b> .           | -                  | 1-                           | I                    | -                |
| 12 | Data Type           | Object ID | Geometry | Text                  | Text               | Text                         | Text                 | Text             |
| 13 | Length              |           |          | 20                    | 50                 | 100                          | 255                  |                  |
| 14 | Required            |           |          | Yes                   | No                 | No                           | No                   | Yes              |
| 15 | Domain              |           |          | No                    | No                 | No                           | No                   | Yes              |
| 16 | Domain Name         |           |          |                       |                    |                              |                      | Status           |
| 17 |                     |           |          |                       |                    |                              |                      |                  |
| 18 | Domain Values       |           |          |                       |                    |                              |                      | Actively manag   |
|    |                     |           |          |                       |                    |                              |                      |                  |
| 19 |                     |           |          |                       |                    |                              |                      | Not actively ma  |
|    |                     |           |          |                       |                    |                              |                      |                  |
| 20 |                     |           |          |                       |                    |                              |                      | Proposed area    |
|    |                     |           |          |                       |                    |                              |                      |                  |
| 21 |                     |           |          |                       |                    |                              |                      | Archived area    |
| 22 |                     |           |          |                       |                    |                              |                      |                  |
| 23 |                     |           |          |                       |                    |                              |                      |                  |

# **Data Capture: Using the Schema**

### File Geodatabase Template

- E ROWHWG\_Database.gdb
  - Centerline
  - Hanagement\_Area\_Conservation\_Measures
  - ManagementArea
  - MgmtArea\_ConservationMeasures
  - PollinatorScorecard
  - 🖾 Site
  - Site\_Conservation\_Measures
  - Site\_ConservationMeasures

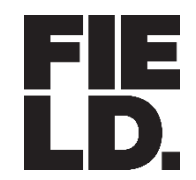

### DATA CAPTURE

## **Data Capture: Collector for ArcGIS**

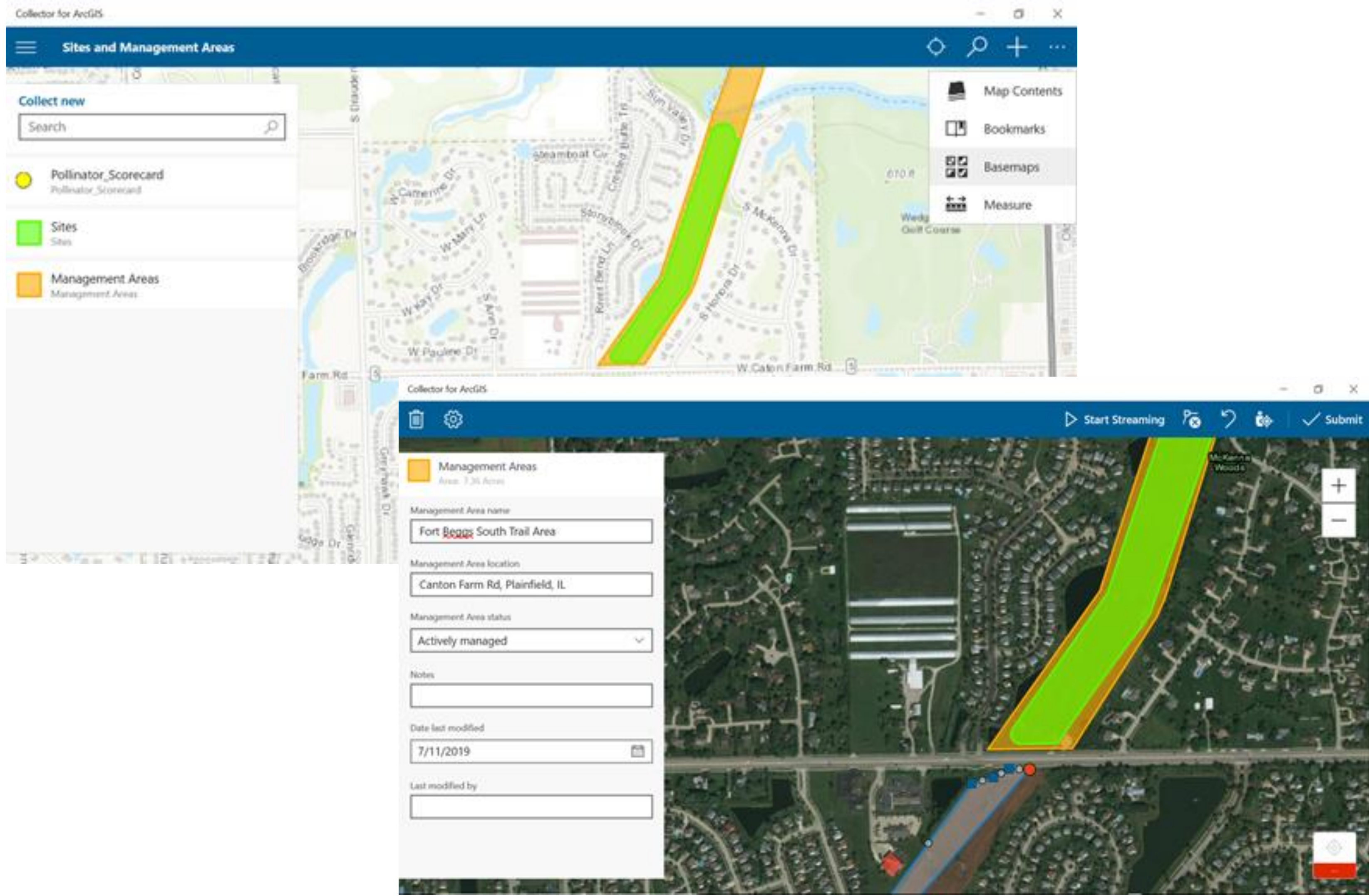

### **Fieldworkers**

- Create/View Site **Boundaries**
- Create/View Management **Area Boundaries**

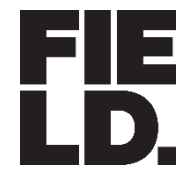

### DATA CAPTURE

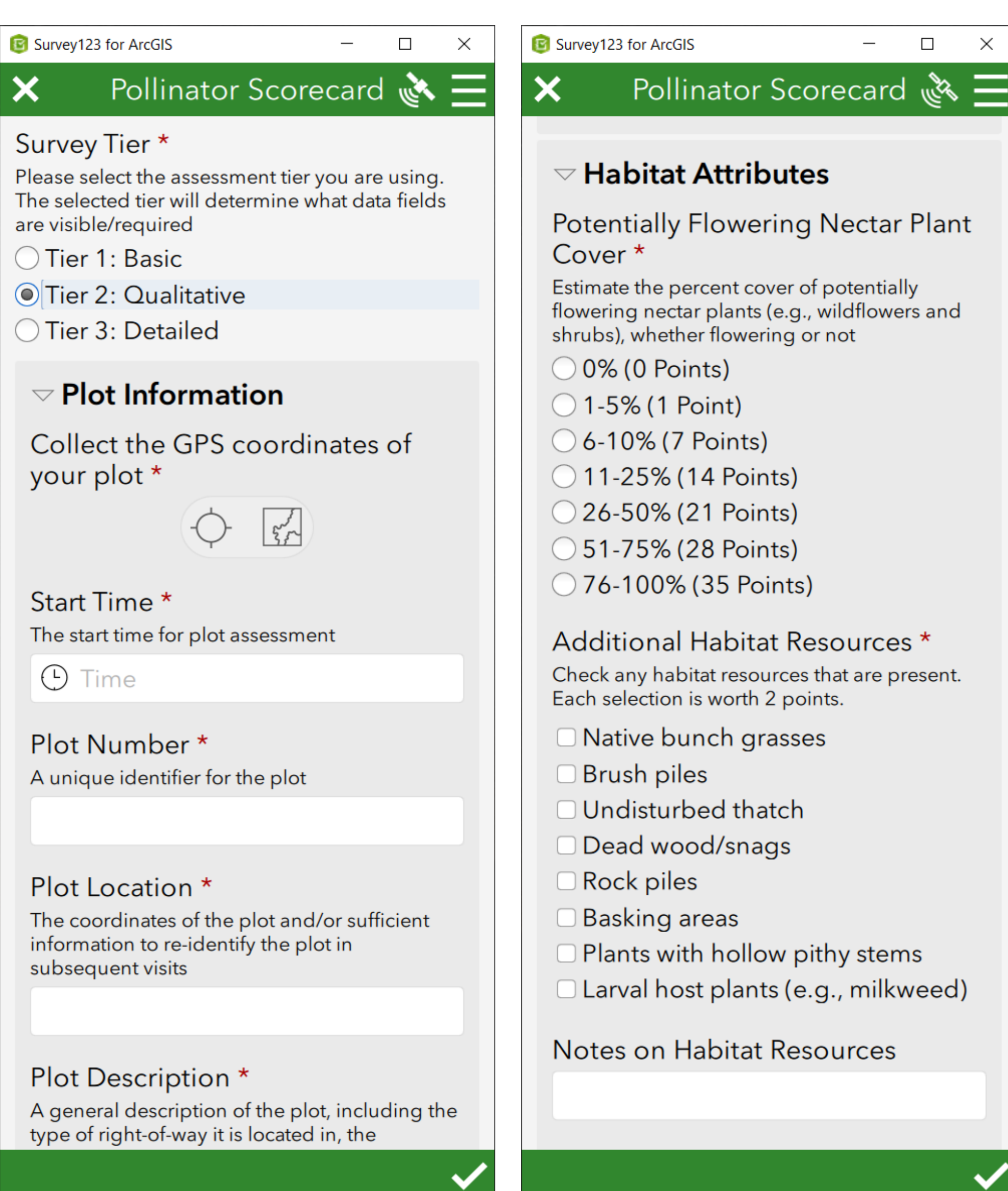

## Data Capture: Survey123

X

Survey123 for ArcGIS × Pollinator Scorecard 🗼  $\sim$  Pollinator Score Total Score: 0 Habitat Quality Rating: Improvement Opportunity ✓ Management Threats Check for any threats identified on or adjacent to the plot Lack of direction or objectives for managing habitat Negative perception of habitat Woody encroachment Invasive species Habitat conversion (e.g., habitat loss, land disturbance) Frequent grazing, mowing or herbicide use during the growing season Adjacent land use encroachment (e.g., unauthorized land uses) Adjacent land use impacts Other (describe) Opportunities Check for any opportuities identified on or

adjacent to the plot

### **Fieldworkers**

Record habitat monitoring information (Pollinator Scorecard)

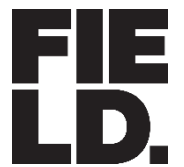

**DATA CAPTURE** 

# Survey123 Results from Morning Demo

FIELD MUSEUM ROW HABITAT DATABASE 9.9.2019

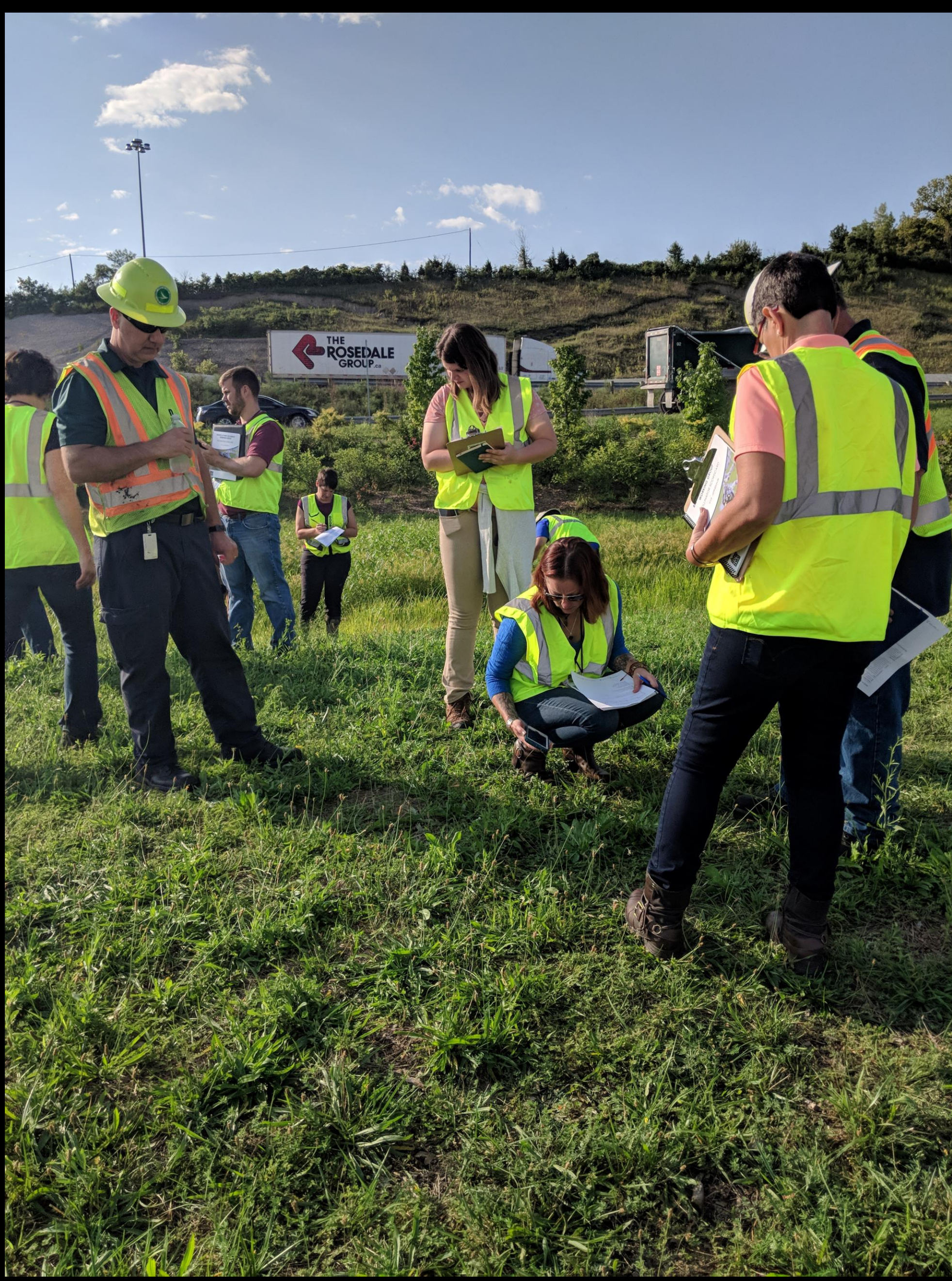

# **Data Import Options**

### Data imports are possible using any of three methods...

- Database template using data loader tool 1.
- ArcGIS Pro data import directly into the database 2.
- Online web interface (WebApp Builder in development) 3.

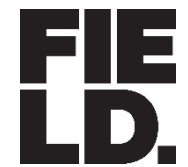

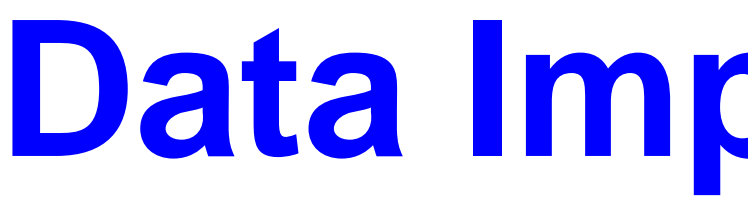

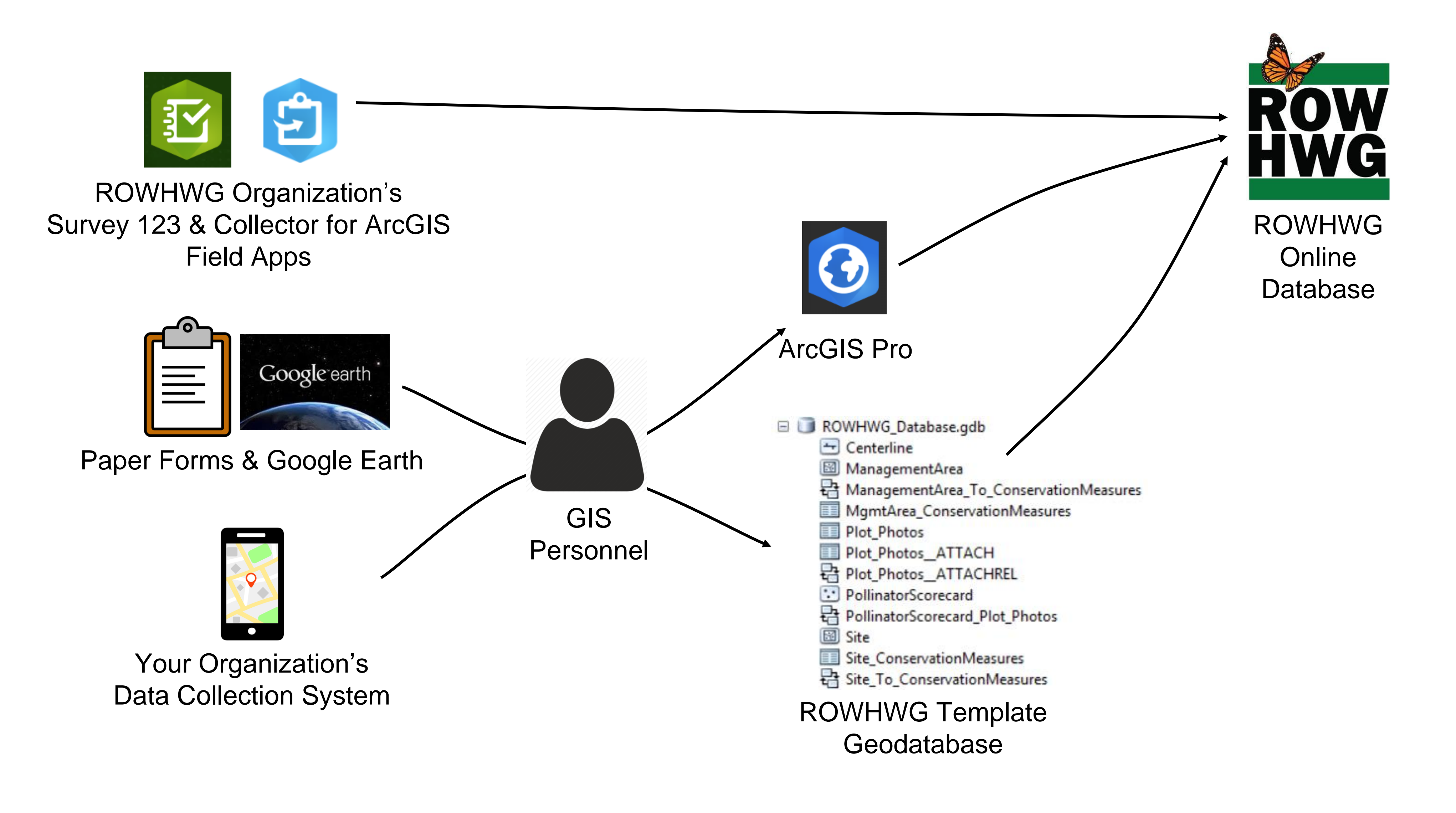

FIELD MUSEUM ROW HABITAT DATABASE 9.9.2019

## **Data Import Options**

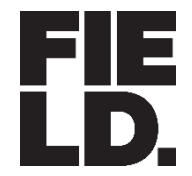

DATA ANALYSIS

### **Data Analysis: Conservation Potential**

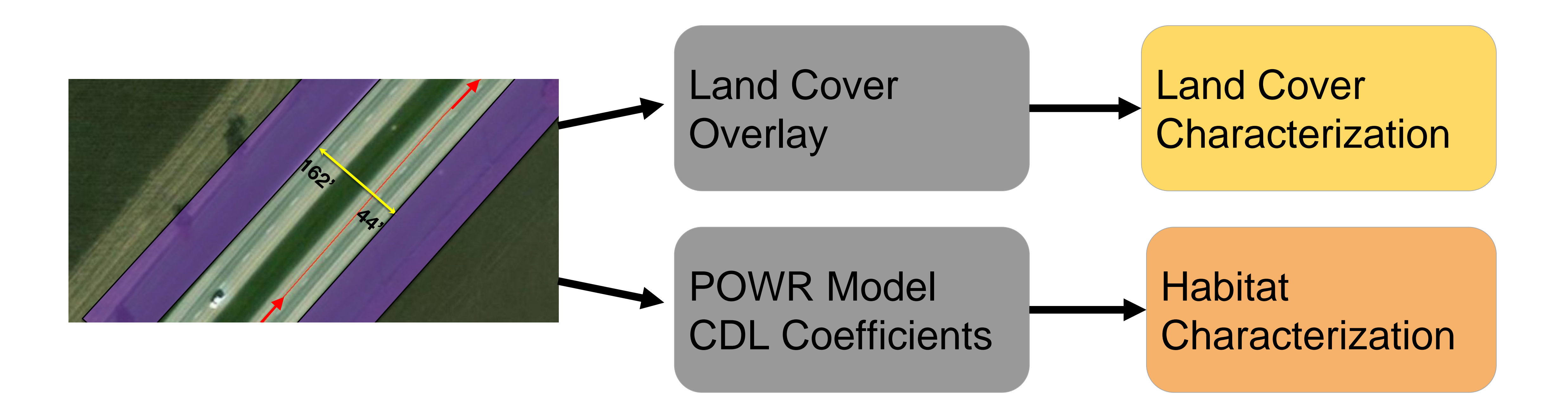

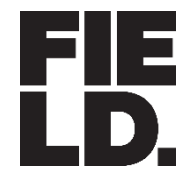

# **Data Sharing & Collaboration**

- Identify where **ROW's overlap with** conservation potential
- Identify connections between existing habitat areas

| 🔄 Details 🛛 🖄 Add 👻 📝 Edit 🛛 🔠 Basemap                                                                     | F |  |
|----------------------------------------------------------------------------------------------------|---|--|
| 1 About 🔄 Content 📜 Legend                                                                                 | 4 |  |
| Contents                                                                                                   |   |  |
| Management Areas                                                                                           | • |  |
| ✓ Sites                                                                                                    |   |  |
| <ul> <li>Pollinator Scorecard</li> </ul>                                                                   |   |  |
| Shared Centerlines                                                                                         |   |  |
| Shared Management Areas                                                                                    |   |  |
| <ul> <li>Shared Sites</li> </ul>                                                                           |   |  |
| <ul> <li>Shared Pollinator Scorecard</li> <li>Trust Center Contact Esri Report Abuse Contact Us</li> </ul> | • |  |

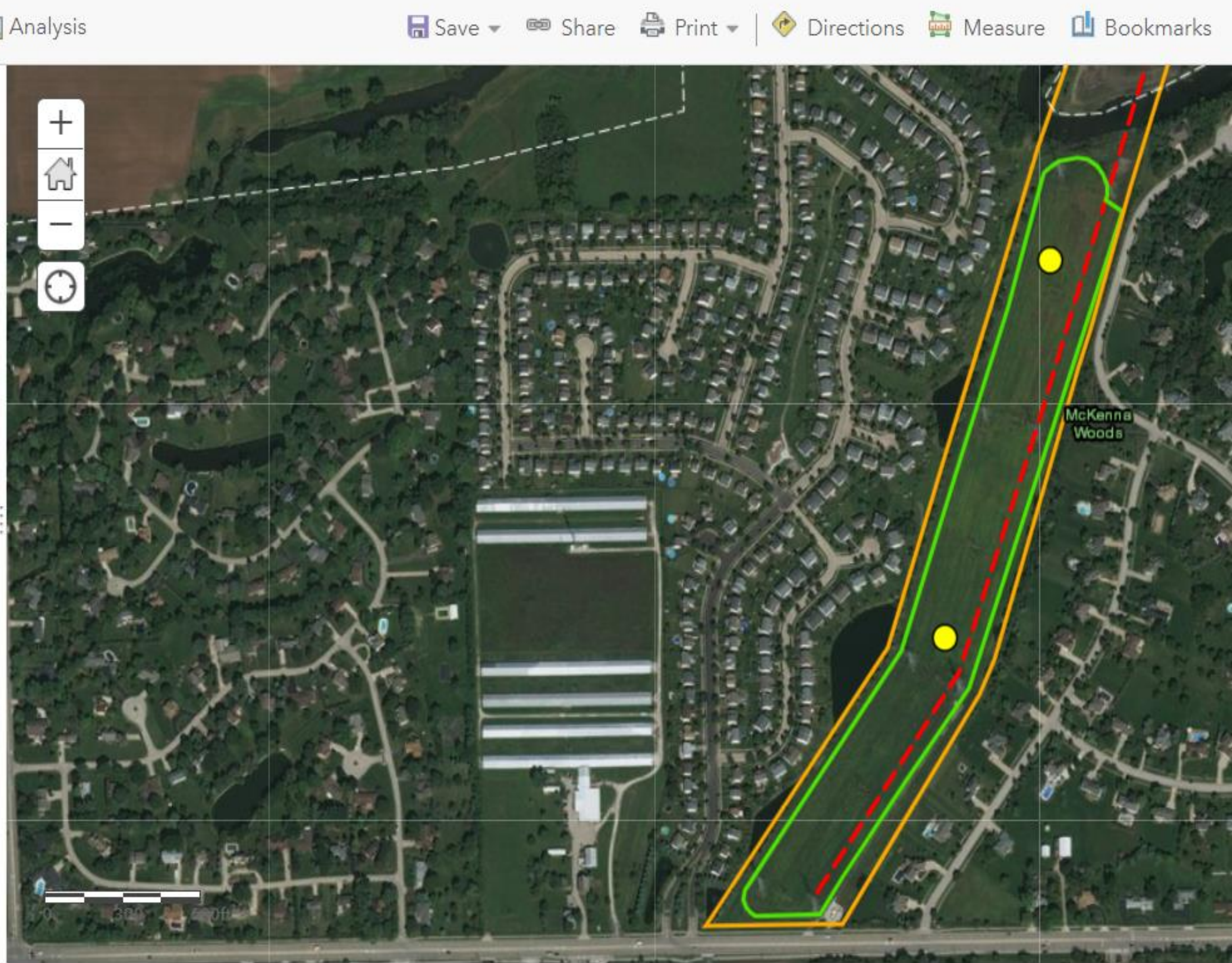

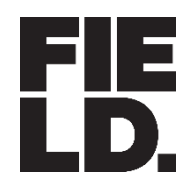

# **Data Sharing Options**

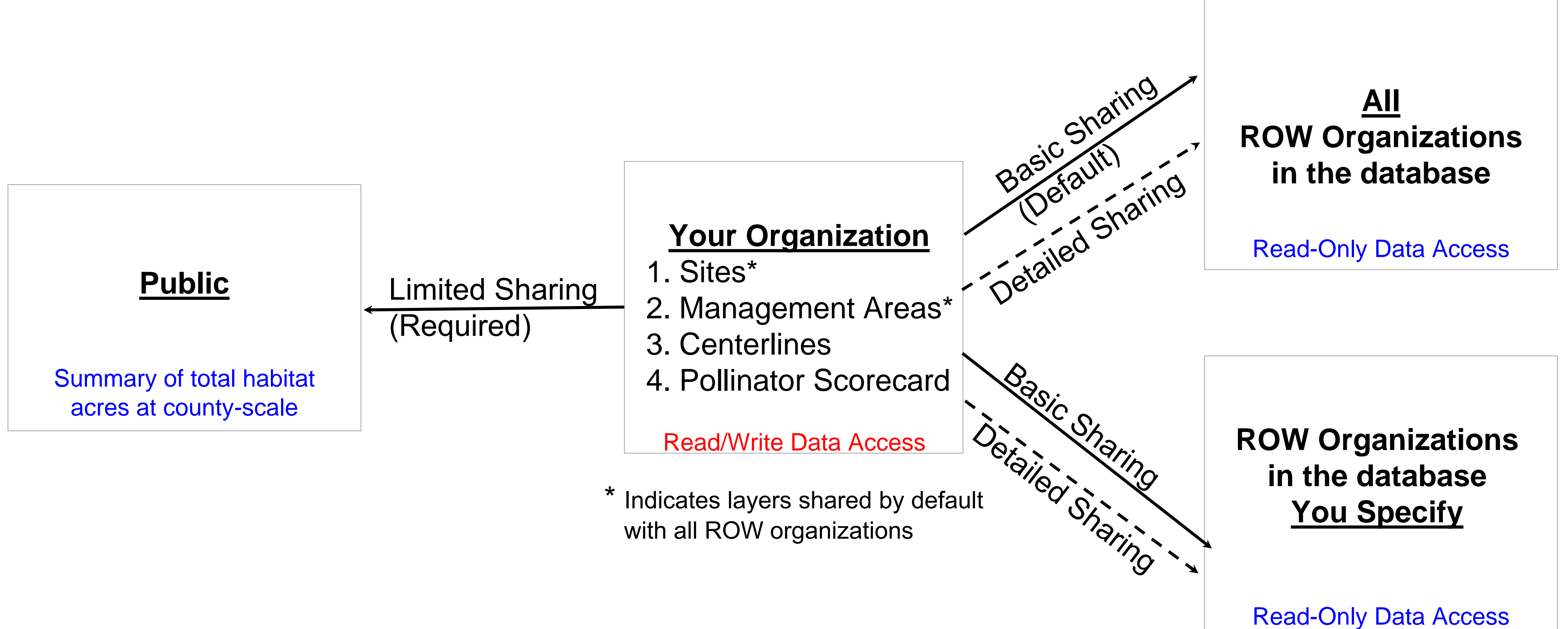

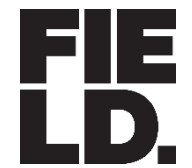

### **DATA SHARING & COLLABORATION**

## **Public Dashboard**

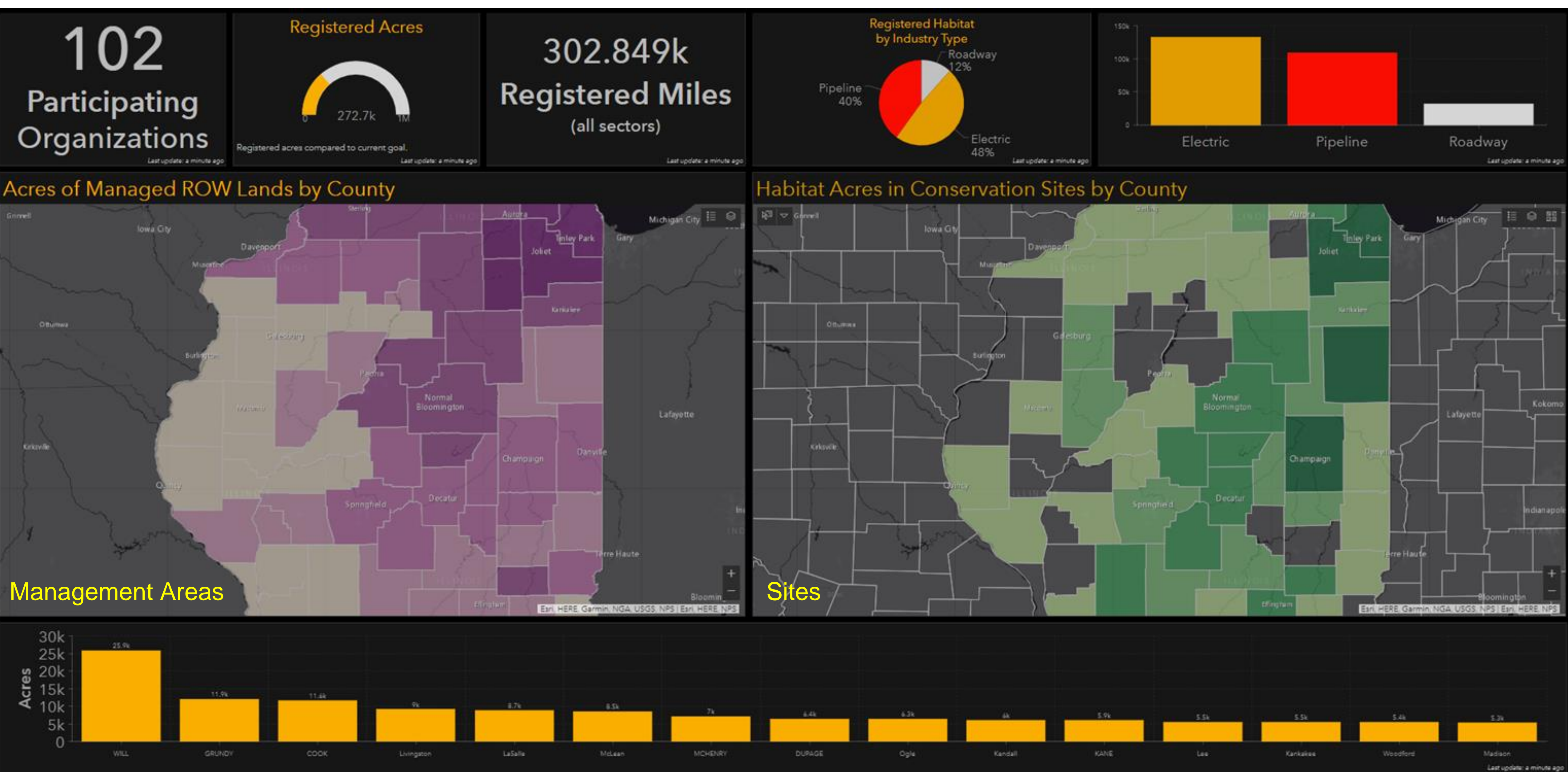

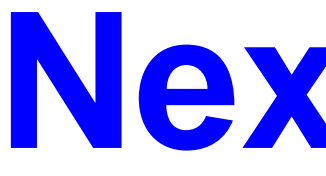

- For Us...
  - Informational Website
  - Public and Private Dashboards
  - Geoprocessing Tools
- For You...
  - If interested in participating now...
    - Fill out the intake questionnaire: <u>https://tinyurl.com/ROW-intake</u>
  - Or for questions contact: Mark Johnston mjohnston@fieldmuseum.org
    - & Karen Klinger <u>kklinger@fieldmuseum.org</u>
  - If already participating... submit or upload your data

### **Next Steps**

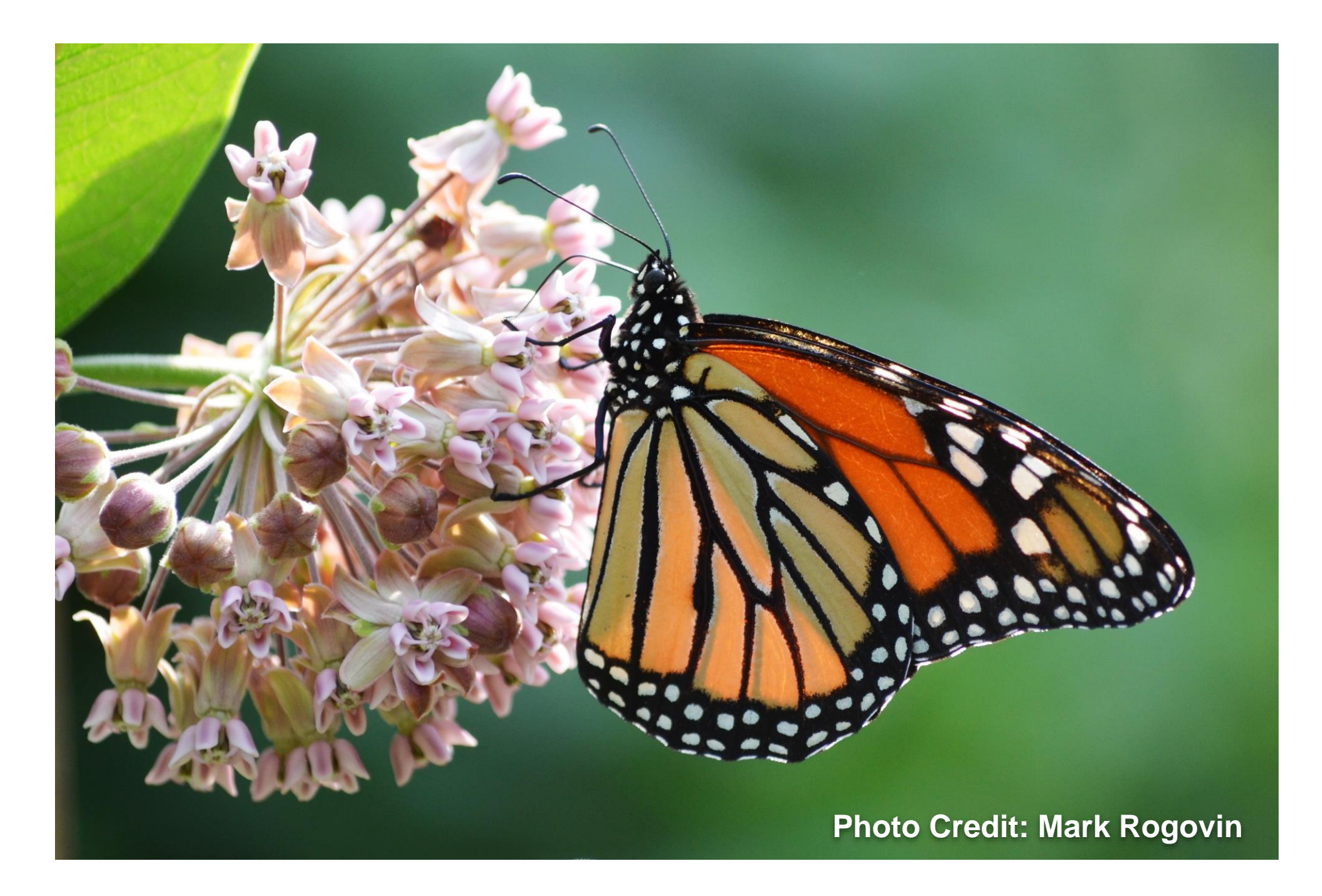

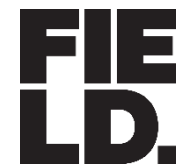

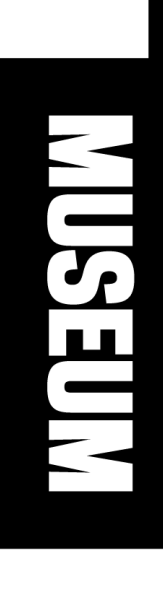